# Florida SHOTS™ EVALUACIÓN DE LOS NIVELES DE COBERTURA DE INMUNIZACIÓN

Información de Contacto

www.flshots.com

Servicio de Ayuda Gratuita: 877-888-SHOT (7468) Lunes – Viernes, 8 a.m. a 5 p.m. Hora del este.

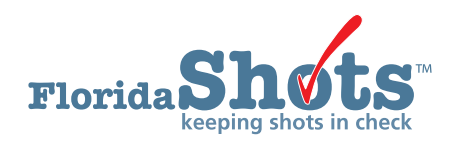

Florida SHOTS incluye reportes personalizados de cobertura de inmunización para ayudar a mantener a sus pacientes al día en relación a todas las vacunas necesarias durante la niñez y la adolescencia. Esta guía le explica paso por paso el proceso de como crear un archivo de evaluación y ejecutar varios reportes para la evaluación de los niveles de inmunización.

#### PASO PASO 1: Entre a su cuenta de Florida SHOTS.

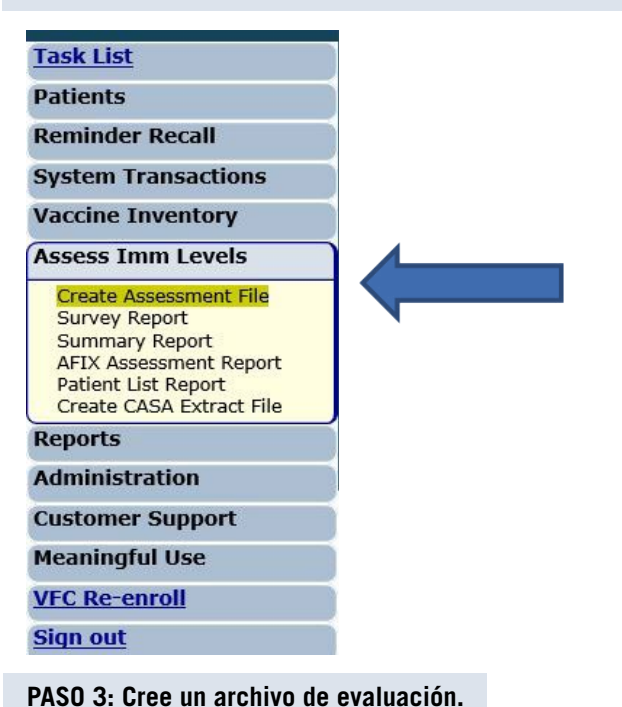

PASO 2: Seleccione "Assess Imm Levels" en el menú de Florida SHOTS.

Fate es el punto de inicio para tadas los estividades de suslues

Este es el punto de inicio para todas las actividades de evaluación. Este paso le brinda una idea de todos los pacientes que se encuentran dentro de un grupo de edades seleccionado atendiendo a la edad o fecha de evaluación.

### Deberá crear un archivo de evaluación antes de usar cualquiera de las otras funciones.

Para ello, haga clic en la opcion **"Create Assessment File"**. Todos los archivos previos se monstraran. Para crear un nuevo archivo haga clic en **"Create New File."** 

| Create A       | Assessment File          | List           |                       |                                                          |
|----------------|--------------------------|----------------|-----------------------|----------------------------------------------------------|
|                |                          | Include Ass    | essment Dates From: * | 07/06/2017 × Through: * 01/02/2018                       |
|                |                          |                | Include Age Groups: * | Children age 0 to 47 months Adolescent age 9 to 26 years |
| Status         | Assessment Date          | Created By     | For Patients          | 1                                                        |
| Complete       | 01/02/2018 13:24:50      | FARRAR, KEENAN | 0-47M on 01/02/2018   |                                                          |
| Complete       | 10/04/2017 14:05:26      | FARRAR, KEENAN | 9-26Y on 10/04/2017   |                                                          |
| Click on a row | v above to select an ass | essment file.  |                       |                                                          |
| 10<br>11       | ~                        |                |                       | Create New File                                          |
| <              |                          |                | Page 1 of 1           | Go To Page: Go                                           |

| reate an Assess Immunization | Levels file for the following criteria. |                   |
|------------------------------|-----------------------------------------|-------------------|
|                              | For Age Group: * 💽 Children age 0 to 4  | 7 months of age   |
|                              | ○ Adolescent age 9 to                   | o 26 years of age |
| As of D                      | ate (Compute Age On): * 01/02/2018      |                   |
| Comp                         | liance By (Evaluate At): *   Age: * 24  | Months of age     |
|                              | O Date:                                 |                   |

La página mostrará los criterios para el archivo de evaluación.

Seleccione el grupo de edades de los clientes a incluir en la evaluación

El campo "As of Date" controla cuales pacientes son incluidos en el archivo de evaluación. Solamente los pacientes que se encuentren dentro del rango de edades especificado hasta la fecha "As of Date" serán incluidos en el archivo de evaluación. El valor predeterminado del campo "As of Date" es la fecha actual. En dicho campo no se puede introducir una fecha futura. Para los propósitos de evaluación de AFIX, las evaluaciones son solamente válidas cuando la fecha introducida en el campo "As of Date" se encuentra dentro del último periodo de 14 días.

El valor introducido en el campo "Compliance By" le ayuda a conocer cuántos de sus pacientes han recibido las vacunas recomendadas para una determinada edad o hasta una fecha específica. Solamente las vacunas recibidas previo a o durante la edad especificada o la fecha definida en el campo "Compliance By", serán consideradas para calcular los parámetros de cobertura.

Seleccione "Create Assessment File".

El sistema reunirá toda la información solicitada.

Recibirá el siguiente mensaje cuando su archivo esté listo.

#### **Create Assessment File Status**

Search Status: Complete Started By: FARRAR, KEENAN For Patients: 0-47M on 01/03/2018 Compliance By: 12 MOA, 24 MOA Includes AFIX Metrics: Yes Number of Clients Examined: 46 of 46 File Started: 01/03/2018 11:26:54 Elapsed Time: 0:00:04

#### PASO 4: Cree un archivo de evaluación.

Todos los reportes de evaluación se pueden acceder desde el menú secundario **"Assess Imm** Levels".

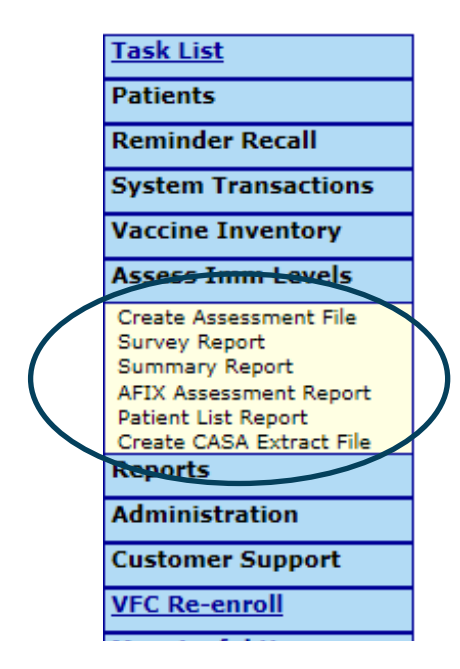

Cuando seleccione el reporte en el menú, la primera página que verá será la de la lista de archivos de evaluación que ha sido creada, similar a la pantalla **"Create Assessment File"**. Antes de crear un reporte, deberá escoger un archivo de evaluación completo en el cual basar el reporte.

El rango de edades para cada evaluación se muestra en la columna "For Patients".

| Survey        | Report List              |                |                       |                                                            |
|---------------|--------------------------|----------------|-----------------------|------------------------------------------------------------|
|               |                          | Include Ass    | essment Dates From: * | 07/07/2017 × Through: * 01/03/2018                         |
|               |                          |                | Include Age Groups: * | Children age 0 to 47 months I Adolescent age 9 to 26 years |
| Status        | Assessment Date          | Created By     | For Patients          |                                                            |
| Complete      | 01/03/2018 11:26:54      | FARRAR, KEENAN | 0-47M on 01/03/2018   |                                                            |
| Complete      | 01/02/2018 13:24:50      | FARRAR, KEENAN | 0-47M on 01/02/2018   |                                                            |
| Complete      | 10/04/2017 14:05:26      | FARRAR, KEENAN | 9-26Y on 10/04/2017   |                                                            |
|               | w above to select an ass | essment file.  |                       |                                                            |
| Click on a ro |                          |                |                       |                                                            |

#### **1. INFORME DEL ESTUDIO**

Este le permite crear un reporte de evaluación de cobertura con los niveles de cobertura que cumplen con las vacunaciones recomendadas para cada edad.

Después de haber seleccionado el archivo de evaluación, será redirigido hacia la página **"Survey Report Criteria"**.

| Assessment file created on 01/02/2018 for par<br>Compliance with metrics computed at 12 mon<br>Assessment file includes all service sites for | tients 0-47 months<br>nths and 24 months<br>TAMPA FAMILY HE | old as of 01/02/2018<br>EALTH CENTERS.                                                                                             |      |
|----------------------------------------------------------------------------------------------------|-------------------------------------------------------------|----------------------------------------------------------------------------------------------------|------|
| Include: *                                                                                                    | All Service Sites                                           |                                                                                                    |      |
|                                                                                                    | Selected Sites:                                             | CHARLES BOTTOM HC (Pin: 700273)<br>NORTH TAMPA HEALTH CENTER (Pin: 291069)<br>OSBORNE CENTER (Pin: 291006)<br>TAMPA FAM - FLETCHER | < >  |
|                                                                                                    | One VFC Pin:                                                |                                                                                                    |      |
| Assessment Type: *                                                                                                    | AFIX Standard                                               |                                                                                                    |      |
|                                                                                                    | Custom Assessn                                              | ient                                                                                                    |      |
| Report Format: *                                                                                                    | Browser                                                     |                                                                                                    |      |
|                                                                                                    | O Excel File - dowr                                         | loaded                                                                                                    |      |
| * Asterisk indicates a required field                                                                                                    |                                                             |                                                                                                    |      |
|                                                                                                    |                                                             | Generate Re                                                                                                    | port |

Seleccione la opción **"All Service Sites"** para incluir en el reporte a los pacientes de todos los sitios de servicios de la organización. Para incluir sitios específicos, seleccione, bajo la opción **"Selected Sites"**, uno a más sitios de servicio. Para seleccionar más de un sitio de servicio, presione y mantenga presionada la tecla [Ctrl] mientras hace clic sobre los sitios que desea incluir. Para incluir los pacientes de un proveedor de vacunas VFC específico, seleccione la opción **"One VFC Pin"** e introduzca el PIN VFC del proveedor.

Seleccione el tipo de evaluación. Tendrá la opción de seleccionar evaluaciones "AFIX Standard" o "Custom Assessment"

"AFIX Standard for Pediatrics" (archivos de evaluación creados para pacientes de entre 0–47 meses) incluye:

- Pacientes de entres 24–35 meses de vida
- Cumplimiento de la serie 4:3:1:3:3:1:4
- Solamente a pacientes en estado tipo "Active"

"AFIX Standard for Adolescents" (archivos de evaluación creados para pacientes de entre 11–18 años) incluye:

- Pacientes de entre 13–17 años de edad hasta la fecha de evaluación
- Solamente a pacientes en estado tipo "Active"

| Assessment Type: *         | O AFIX Standard                                                |
|----------------------------|----------------------------------------------------------------|
|                            | Custom Assessment                                              |
| Custom Assessment Criteria |                                                                |
| Age range from: *          | 24 to * 35 months old as of: 01/03/2018                        |
| Compliance Age: *          | ○ 12 months                                                    |
|                            | 24 months                                                      |
| Exclude:                   | Patients without a WIC Id                                      |
|                            | Patients with a religious exemption                            |
|                            | Patients with a MOGE date on or before the compliance age/date |
| Include Status Values: *   | ACTIVE                                                         |
|                            | ☑ INACTIVE-DOCUMENTED MOVE                                     |
|                            | ☑ INACTIVE-UNABLE TO LOCATE/NO RESPONSE                        |
|                            | ✓ INACTIVE AT CONVERSION                                       |
|                            | INACTIVE-WIC/PRIVATE PROVIDER RECALL                           |
|                            | INACTIVE-WIC/PRIVATE PROVIDER NO RECALL                        |

Para personalizar a los pacientes incluidos en el reporte seleccione "Custom Assessment".

**NOTA:** Para los departamentos de salud del condado, seleccione los criterios tal y como se muestra en la imagen anterior, para generar los niveles de cobertura basados en los requisitos actuales del estado.

Mediante la selección de la opción "**Report Format**", podrá abrir el reporte en su buscador o descargar el archivo en formato Excel.

**NOTA:** El status del pedido se mostrará como **"Exported"** y se incluirá el identificador de devolución de Florida SHOTS ("Florida SHOTS return ID") y de VTrcks ("VTrcks Return ID"). El identificador de devolución de VTrcks es obligatorio para procesar su envío de devolución.

Haga clic sobre "Generate Report" para crear el reporte.

El reporte del informe de inmunizacion se mostrara.

#### IMMUNIZATION SURVEY REPORT

Organizations: PHYSICIAN ASSOCIATES OF FL Service Sites: 1MTL - MAITLAND CENTER (VFC Pin: 481046) Assessment Type: AFIX 24-35 months old on 01/22/2016 Assessment Date: 01/22/2016 Compliance By: 24M Age group cohort: 1 Total patients assessed: 1

| Organization/Service Site                | 4 DTaP 3 | 3 Polio | 1 MMR  | 3 HIB  | 3 HepB | 1 VZV  | 4 PCV  | 2-3 RV | 1 Flu 2 HepA | 4:3:1:3:3:1:4 | <b>Total Patients</b> |
|------------------------------------------|----------|---------|--------|--------|--------|--------|--------|--------|--------------|---------------|-----------------------|
| PHYSICIAN ASSOCIATES OF FL               | 100.0% 1 | 100.0%  | 100.0% | 100.0% | 100.0% | 100.0% | 100.0% | 100.0% | -            | - 100.0%      | 1                     |
| 1MTL - MAITLAND CENTER (VFC Pin: 481046) | 100.0% 1 | 100.0%  | 100.0% | 100.0% | 100.0% | 100.0% | 100.0% | 100.0% | -            | 100.0%        | 1                     |

NOTA: El parámetro "Flu" es medido en base a la temporada anterior.

#### 2. REPORTE RESUMIDO

El reporte resumido **"Summary Report"** es un reporte sobre la evaluación de la cobertura que provee los niveles de cobertura para el cumplimiento con cada una de las series de vacunaciones recomendadas para cada edad y las series de combinación de vacunas.

Seleccione el archivo de evaluación a partir de la lista de archivos, para ser redirigido hacia la página **"Summary Report Criteria"**.

| Assessment file created on 10/04/2017 for patients 9-26 y<br>Compliance with metrics computed as of 10/04/2017.<br>Assessment file includes all service sites for TAMPA FAI | rears old as of 10/04/2017<br>MILY HEALTH CENTERS.                                                                                                 |
|----------------------------------------------------------------------------------------------------|----------------------------------------------------------------------------------------------------|
| Include: *                                                                                                    | €                                                                                                    |
|                                                                                                    | Selected Sites: CHARLES BOTTOM HC (Pin: 700273)<br>NORTH TAMPA HEALTH CENTER (Pin: 291069)<br>OSBORNE CENTER (Pin: 291006)<br>TAMPA FAM - FLETCHER |
|                                                                                                    | One VFC Pin:                                                                                                    |
| Assessment Type: *                                                                                                    | C AFIX Standard                                                                                                    |
|                                                                                                    | Custom                                                                                                    |
| Custom Assessment Criteria                                                                                                    |                                                                                                    |
| Age range from: *                                                                                                    | * 13 to * 17 years old as of: 10/04/2017                                                                                                    |
| Exclude                                                                                                    | :  Patients without a WIC Id                                                                                                    |
|                                                                                                    | Patients with a religious exemption                                                                                                    |
|                                                                                                    | Patients with a MOGE date on or before the compliance age/date                                                                                     |
| Include Status Values: *                                                                                                    | ACTIVE                                                                                                    |
| The second designed demonstration in a second designed and the second designed                                                                                              | ✓ INACTIVE-DOCUMENTED MOVE                                                                                                    |
|                                                                                                    | ✓ INACTIVE-UNABLE TO LOCATE/NO RESPONSE                                                                                                    |
|                                                                                                    | ☑ INACTIVE AT CONVERSION                                                                                                    |
|                                                                                                    | INACTIVE-WIC/PRIVATE PROVIDER RECALL                                                                                                    |
|                                                                                                    | INACTIVE-WIC/PRIVATE PROVIDER NO RECALL                                                                                                    |
| Base Complete on: *                                                                                                    |                                                                                                    |

Seleccione la opción **"All Service Sites"** para incluir en el reporte a los pacientes de todos los sitios de servicios de la organización. Para incluir sitios específicos, seleccione, bajo la opción **"Selected Sites"**, uno a más sitios de servicio. Para seleccionar más de un sitio de servicio, presione y mantenga presionada la tecla [Ctrl] mientras hace clic sobre los sitios que desea incluir. Para incluir los pacientes de un proveedor de vacunas VFC específico, seleccione la opción **"One VFC Pin"** e introduzca el PIN VFC del proveedor.

Seleccione el tipo de evaluación. Tendrá la opción de seleccionar evaluaciones "AFIX Standard" o "Custom Assessment" para ya sea pacientes pediatricos o adolescentes.

"AFIX Standard for Pediatrics" (archivos de evaluación creados para pacientes de entre 0–47 meses) incluye:

- Pacientes de entre 24–35 meses de vida
- Cumplimiento de la serie 4:3:1:3:3:1:4
- Solamente a pacientes en estado tipo "Active."

**"AFIX Standard for Adolescents"** (archivos de evaluación creados para pacientes de entre 11–18 años) incluye:

- Pacientes de entre 13-17 años de edad hasta la fecha de evaluación
- Solamente a pacientes en estado tipo "Active"

Para personalizar a los pacientes incluidos en el reporte seleccione "Custom Assessment".

| - Custom Assessment C     | ritoria                                                        |
|---------------------------|----------------------------------------------------------------|
|                           | * 13 to * 17 years old as of: 01/22/2016                       |
| Age runge from.           |                                                                |
| Exclude                   | E Patients without a WIC Id                                    |
|                           | Patients with a religious exemption                            |
|                           | Patients with a MOGE date on or before the compliance age/date |
| Include Status Values *   | ACTIVE                                                         |
| include status values.    | VINACTIVE-DOCUMENTED MOVE                                      |
|                           | VINACTIVE UNABLE TO LOCATE/NO RESPONSE                         |
|                           |                                                                |
|                           |                                                                |
|                           | INACTIVE-WIC/PRIVATE PROVIDER RECALL                           |
|                           | INACTIVE-WIC/PRIVATE PROVIDER NO RECALL                        |
| Base Complete on:         | * 2 HepA<br>4 Polio<br>1 Tdap. 1 MCV4. 3 HPV                   |
|                           |                                                                |
| Report Format:            | *   Browser                                                    |
|                           | C Excel File - downloaded                                      |
| * Asterisk indicates a re | auired field                                                   |

Mediante la selección de la opción "**Report Format**", podrá abrir el reporte en su buscador o descargar el archivo en formato Excel.

**NOTA:** Si escoge la opción de descargar el archivo, aparecerá una ventana de confirmación indicando lo siguiente: **"The file format and extension don't match. Do you want to open it anyway?"** Deberá hacer clic sobre **"Yes"** para poder descargar el archivo.

Haga clic sobre "Generate Report" para crear el reporte.

|                                                                                 |                                  |                        | 2.14          |
|---------------------------------------------------------------------------------|----------------------------------|------------------------|---------------|
|                                                                                 |                                  |                        | Print         |
|                                                                                 | IMMUNIZATION SUMM                | ARY REPORT             |               |
| Operation from the DOL 14 OL ID                                                 |                                  |                        |               |
| Organizations: POLK CHD                                                         |                                  |                        |               |
| Appagement Type: Cystem 12 17 years old on 01/10/2016                           |                                  |                        |               |
| Assessment Type, Custon 15-17 years old on 01/19/2010                           |                                  |                        |               |
| Assessment Date: 01/19/2010                                                     |                                  |                        |               |
| Compliance By: 01/19/2016                                                       |                                  |                        |               |
| Base Complete On: 1 I dap, 1 MCV4, 3 HPV                                        |                                  |                        |               |
| Include Status Values: ACTIVE, INACTIVE-DOCUMENTED MOVE, INACTIVE-UN            | ABLE TO LOCATE/NO RESPONSE, INAC | TIVE AT CONVERSION     |               |
| Age group conort: 5                                                             |                                  |                        |               |
| lotal patients assessed: 5                                                      |                                  |                        |               |
|                                                                                 |                                  | Com                    | plete         |
| Descined 2 Hard                                                                 |                                  | # of patients          | % of patients |
| Received 3 nepp                                                                 |                                  | 2                      | 100%          |
| Received 2 MMR                                                                  |                                  | 5                      | 80%           |
| Received 2 VZV                                                                  |                                  | 4                      | 100%          |
| Received 2 MEN                                                                  |                                  | 0                      | 0%            |
| Received 2 MCV4                                                                 |                                  | 4                      | 80%           |
| Received 2 MCV4                                                                 |                                  | 0                      | 096           |
| Received 1 HPV                                                                  |                                  | 5                      | 100%          |
| Received 2 HPV                                                                  |                                  | 4                      | 80%           |
| Received 3 HPV                                                                  |                                  | 2                      | 40%           |
| Received 1 Flu                                                                  |                                  | 0                      | 0%            |
| Received 2 HepA                                                                 |                                  | 2                      | 40%           |
| Received 4 Polio                                                                |                                  | 5                      | 100%          |
| Received 1 Tdap, 1 MCV4, 3 HPV                                                  |                                  | 2                      | 40%           |
| Received 1 Tdap, 2 MCV4, 3 HPV                                                  |                                  | 0                      | 0%            |
| Of incomplete actions, if of actions, who could be up to date for 4 Table 4 MOV |                                  |                        |               |
| or incomplete patients, # or patients who could be up-to-date for 1 1dap, 1 MCV | 4, 5 HEV WITH 1 additional VISIC |                        |               |
| Immunizations Needed                                                            | # of patients                    | % of patients assessed |               |
|                                                                                 | 0                                | 0%                     |               |
| 2                                                                               | 0                                | U76                    |               |
| 3<br>At                                                                         | 0                                | U76<br>096             |               |
| Total nationte un to date with 1 vieit                                          | 0                                | 076                    |               |
| rotar patiente ap-t0-tidite With 1 VISIL                                        | v                                | U 76                   |               |

NOTA: El parámetro "Flu" es medido en la temporada anterior.

#### **3. EVALUACIONES AFIX PARA LOS PROVEEDORES DE VACUNAS VFC**

El reporte de evaluación **"AFIX Assessment"** es usado principalmente para los proveedores de vacunas VFC y provee los parámetros de cobertura que son reportados al CDC con el propósito de una evaluación AFIX. Este reporte también muestra **"Missed Opportunities"**.

**"AFIX Standard for Pediatrics"** (archivos de evaluación creados para pacientes de entre 0–47 meses) incluye:

- Pacientes de entres 24–35 meses de vida
- Cumplimiento de la serie 4:3:1:3:3:1:4
- Solamente a pacientes en estado tipo "Active"

"AFIX Standard for Adolescents" (archivos de evaluación creados para pacientes de entre 11–18 años) incluye:

- Pacientes de entre 13–17 años de edad hasta la fecha de evaluación
- Solamente a pacientes en estado tipo "Active"

Seleccione el archivo de evaluación a partir de la lista de archivos, para ser redirigido hacia la página **"Summary Report Criteria"**.

| Assessment file created on 01/03/2018 for par<br>Include active patients with DOB between 01/<br>Compliance with metrics computed at 24 mor<br>Assessment file includes all service sites for | tients 0-47 months o<br>04/2015 and 01/03/20<br>nths old.<br>TAMPA FAMILY HE/ | ld as of 01/03/2018<br>016<br>ALTH CENTERS.                                                  |          |
|----------------------------------------------------------------------------------------------------|-------------------------------------------------------------------------------|----------------------------------------------------------------------------------------------|----------|
| Include: *                                                                                                    | • One VFC Pin: *                                                              |                                                                                              |          |
|                                                                                                    | O All Service Sites/                                                          | Pins                                                                                         |          |
|                                                                                                    | O Selected Sites:                                                             | TAMPA FAM NEBRASKA (Pin: 700031)<br>TAMPA FAMILY - SLIGH<br>TAMPA FAMILY CAUSE (Pin: 700181) | <u>^</u> |
|                                                                                                    |                                                                               | TAMPA FAMILY HEALTH 22ND AVE (Pin: 291189)                                                   | ~        |
| Report Format: *                                                                                                    | Browser                                                                       |                                                                                              |          |
|                                                                                                    | O Excel File - down                                                           | loaded                                                                                       |          |
|                                                                                                    |                                                                               |                                                                                              |          |

Seleccione la opción **"All Service Sites"** para incluir en el reporte a los pacientes de todos los sitios de servicios de la organización. Para incluir sitios específicos, seleccione, bajo la opción **"Selected Sites"**, uno a más sitios de servicio. Para seleccionar más de un sitio de servicio, presione y mantenga presionada la tecla [Ctrl] mientras hace clic sobre los sitios que desea incluir. Para incluir los pacientes de un proveedor de vacunas VFC específico, seleccione la opción **"One VFC Pin"** e introduzca el PIN VFC del proveedor.

Mediante la selección de la opción "**Report Format**", podrá abrir el reporte en su buscador o descargar el archivo en formato Excel.

**NOTA:** Si escoge la opción de descargar el archivo, aparecerá una ventana de confirmación indicando lo siguiente: **"The file format and extension don't match. Do you want to open it anyway?"** Deberá hacer clic sobre **"Yes"** para poder descargar el archivo.

Haga clic sobre "Generate Report" para crear el reporte.

**AFIX Assessment Report** 

|                                                                                                    |                                                                 |                 | AFIX ASSES | SMENT REPORT       |
|----------------------------------------------------------------------------------------------------|-----------------------------------------------------------------|-----------------|------------|--------------------|
| For Organization: TAMPA FAMILY HEALTH CENTER:<br>Assessment created 01/02/2018 for patients 24-35M a<br>Include active patients with DOB between 01/03/2015<br>Compute coverage levels and missed Opportunities a | S<br>s of 01/02/2018<br>and 01/02/2016<br>at compliance age 24M |                 |            |                    |
| For Service Site: TAMPA FAM NEBRASKA                                                                                                    |                                                                 |                 |            |                    |
| Records Assessed: 1                                                                                                    |                                                                 |                 |            |                    |
|                                                                                                    |                                                                 | Coverage Levels | Mi         | ssed Opportunities |
| Metric                                                                                                    | #                                                               | %               | #          | %                  |
| 4 DTaP                                                                                                    | 0                                                               | 0.0%            | 0          | 0.0%               |
| 3 Polio                                                                                                    | 0                                                               | 0.0%            | 1          | 100.0%             |
| 1 MMR                                                                                                    | 0                                                               | 0.0%            | 1          | 100.0%             |
| 3 HIB                                                                                                    | 0                                                               | 0.0%            | 1          | 100.0%             |
| 3 HepB                                                                                                    | 0                                                               | 0.0%            | 1          | 100.0%             |
| 1 VZV                                                                                                    | 0                                                               | 0.0%            | 1          | 100.0%             |
| 4 PCV                                                                                                    | 0                                                               | 0.0%            | 1          | 100.0%             |
| 2-3 RV                                                                                                    | 0                                                               | 0.0%            | 0          | 0.0%               |
| 1 Flu                                                                                                    | 0                                                               | 0.0%            | 1          | 100.0%             |
| 2 HepA                                                                                                    | 0                                                               | 0.0%            | 1          | 100.0%             |
| 4:3:1:3:3:1:4                                                                                                    | 0                                                               | 0.0%            | 1          | 100.0%             |

NOTA: El parametro "Flu" es medido en la temporada anterior.

También podrá ver la opción **"Missed Opportunities"**. Esta opción significa que el paciente recibió una o más vacunas en un día específico y podría haber recibido vacunas adicionales para ponerse al día con la vacunación.

### **4. REPORTE DE LA LISTA DE PACIENTES**

El reporte **"Patient List Report"** muestra una lista personalizada de todos los pacientes que fueron incluidos en el archivo de evaluación.

Seleccione un archivo de evaluación a partir de la lista de archivos, para ser redirigido hacia la página **"Patient List Report Criteria."** 

| Assessment file includes all service sites for TAMPA FAMILY HEALTH CENTERS.<br>Include: *  All Service Sites Selected Sites: OHARLES BOTTOM HC (Pin: 700273) NORTH TAMPA HEALTH CENTER (Pin: 291069) TAMPA FAM - FLETCHER One VFC Pin: Assessment Type: *  Assessment Type: *  AFIX Standard Custom Assessment City Include Patient Data: Perm Contra City Include Patient Data: Perm Contra Patients with no immunizations Patients with invalid doses (adds 'Invalid Doses' column) Patients with invalid doses (adds 'Invalid Doses' column) Patients that are complete (adds metric column) Patients that are late Up-To-Date (adds metric and 'Late Series' columns) Patients that are late Up-To-Date (adds metric and 'Late Series' columns) Patients that are late Up-To-Date (adds metric and 'Late Series' c | Assessment file includes all service sites for TAMPA FAMILY HEALTH CENTERS.<br>Include: * • All Service Sites<br>Selected Sites:<br>One VFC Pin:<br>TAMPA FAM - FLETCHER<br>Assessment Type: * • AFIX Standard<br>Custom Assessment<br>Include Patient Data:<br>Perm Contra<br>Status<br>VFC<br>NCT<br>Include Patient Groups: * Ø All patients (assessment cohort)<br>Patients with no immunizations<br>Patients with no immunizations<br>Patients with no immunizations<br>Patients with no immunizations<br>Patients with no immunizations<br>Patients with no immunizations<br>Patients that are incomplete (adds metric and 'Missing Series' columns)<br>Patients that are incomplete (adds metric and 'Missing Series' columns)<br>Patients that are incomplete (adds metric and 'Missing Series' columns)<br>Patients that are late Up-To-Date (adds metric and 'Late Series' columns)                                                                                                    | Assessment file created on 01/03/2018 for p   | atients 0-47 months                | old as of 01/03/2018                                                                  |                                                        |                         |
|----------------------------------------------------------------------------------------------------|----------------------------------------------------------------------------------------------------|-----------------------------------------------|------------------------------------|---------------------------------------------------------------------------------------|--------------------------------------------------------|-------------------------|
| Include: * © All Service Sites<br>Selected Sites: CHARLES BOTTOM HC (Pin: 700273)<br>NORTH TAMPA HEALTH CENTER (Pin: 291069)<br>SBORNE CENTER (Pin: 291006)<br>TAMPA FAM - FLETCHER<br>O one VFC Pin: TAMPA FAM - FLETCHER<br>Assessment Type: * © AFIX Standard<br>Custom Assessment<br>City Sex Medicaid<br>Include Patient Data: Perm Contra Race Religious Exemption<br>Status VFC WIC Id<br>Include Patient Groups: * All patients (assessment cohort)<br>Patients with no immunizations<br>Patients with no immunizations<br>Patients with missed opportunities (adds 'Last Visit' and 'Missed Opportunities' columns)<br>Patients that are complete (adds metric and 'Missing Series' columns)<br>Patients that are late Up-To-Date (adds metric and 'Late Series' columns)<br>Patients that are late Up-To-Date (adds metric and 'Late Series' columns)<br>Patients that are late Up-To-Date (adds metric and 'Late Series' columns)<br>Patients that are late Up-To-Date (adds metric and 'Late Series' columns)<br>Patients that are late Up-To-Date (adds metric and 'Late Series' columns)                                                                                                    | Include: * • All Service Sites<br>Selected Sites:<br>CHARLES BOTTOM HC (Pin: 700273)<br>NORTH TAMPA HEALTH CENTER (Pin: 291069)<br>OSBORE CENTER (Pin: 291006)<br>TAMPA FAM - FLETCHER<br>One VFC Pin:<br>Assessment Type: * • AFIX Standard<br>Custom Assessment<br>City<br>Include Patient Data:<br>Perm Contra<br>Status<br>VFC<br>Miclid<br>Include Patient Groups: * ✓ All patients (assessment cohort)<br>Patients with no immunizations<br>Patients with no issed opportunities (adds 'Invalid Doses' column)<br>Patients with no issed opportunities (adds 'Invalid Doses' column)<br>Patients with are incomplete (adds metric and 'Missing Series' columns)<br>Patients that are late Up-To-Date (adds metric and 'Late Series' columns)<br>Patients that are late Up-To-Date (adds metric and 'Late Series' columns)                                                                                                    | ssessment file includes all service sites for | or TAMPA FAMILY HE                 | S.<br>EALTH CENTERS.                                                                  |                                                        |                         |
| Include: * • All Service Sites<br>Selected Sites: CHARLES BOTTOM HC (Pin: 700273)<br>NORTH TAMPA HEALTH CENTER (Pin: 291069)<br>SBORNE CENTER (Pin: 291006)<br>TAMPA FAM - FLETCHER<br>One VFC Pin:                                                                                                    | Include: * • All Service Sites<br>Selected Sites: CHARLES BOTTOM HC (Pin: 700273)<br>NORTH TAMPA HEALTH CENTER (Pin: 291069)<br>OSBORNE CENTER (Pin: 291006)<br>TAMPA FAM - FLETCHER<br>One VFC Pin:<br>Assessment Type: * • AFIX Standard<br>Custom Assessment<br>City Sex Medicaid<br>Include Patient Data: Perm Contra<br>Status VFC WIC Id<br>Include Patient Groups: * ✓ All patients (assessment cohort)<br>Patients with no immunizations<br>Patients with no immunizations<br>Patients with invalid doses (adds "Last Visit" and "Missed Opportunities' columns)<br>Patients that are incomplete (adds metric and "Last Visit" and "Missing Series" columns)<br>Patients that are incomplete (adds metric and "Late Series" columns)<br>Patients that are late Up-To-Date (adds metric and "Late Series" columns)                                                                                                    |                                               |                                    |                                                                                       |                                                        |                         |
| Selected Sites:       CHARLES BOTTOM HC (Pin: 700273)<br>NORTH TAMPA HEALTH CENTER (Pin: 291069)<br>OBORNE CENTER (Pin: 291006)<br>TAMPA FAM - FLETCHER         One VFC Pin:                                                                                                    | Selected Sites:       CHARLES BOTTOM HC (Pin: 700273)<br>NORTH TAMPA HEALTH (ECHTER (Pin: 291066)<br>TAMPA HEALTH (ECHTER (Pin: 291006)<br>TAMPA FAM - FLETCHER         One VFC Pin:       One VFC Pin:         Assessment Type:       Image: AFIX Standard         Custom Assessment       Image: Custom Assessment         Include Patient Data:       Perm Contra         Status       Image: VFC         Include Patient Groups:       Image: AII Perm Contra         Patients with no immunizations       Patients with no immunizations         Patients with no immunizations       Patients that are incomplete (adds metric and "Missing Series' columns)         Patients that are incomplete (adds metric and "Late Series' columns)       Patients that are late Up-To-Date (adds metric and "Late Series' columns)         Report Format:       Image: Weith Custom Assessment       Image: Custom Assessment                                                                                                    | Include: *                                    | O All Service Sites                | 22                                                                                    |                                                        |                         |
| One VFC Pin:         Assessment Type:       ▲ AFIX Standard         Custom Assessment         □ Custom Assessment         □ City       ☑ Sex         □ City       ☑ Sex         □ City       ☑ Sex         □ City       ☑ Sex         □ City       ☑ Sex         □ City       ☑ Sex         □ City       ☑ Sex         □ City       ☑ Sex         □ City       ☑ Sex         □ City       ☑ Sex         □ City       ☑ Sex         □ Status       ☑ VFC         □ Patients with no immunizations         □ Patients with nivalid doses (adds 'Invalid Doses' column)         □ Patients with missed opportunities (adds 'Last Visit' and 'Missed Opportunities' columns)         □ Patients that are complete (adds metric column)         □ Patients that are incomplete (adds metric and 'Missing Series' columns)         □ Patients that are late Up-To-Date (adds metric and 'Late Series' columns)         □ Patients that are late Up-To-Date (adds metric and 'Late Series' columns)         □ Patients that are late Up-To-Date (adds metric and 'Late Series' columns)         □ Patients that are late Up-To-Date (adds metric and 'Late Series' columns)                                                                                                    | One VFC Pin:         Assessment Type:                                                                                                    |                                               | Selected Sites:                    | CHARLES BOTTOM HC<br>NORTH TAMPA HEALTH<br>OSBORNE CENTER (PII<br>TAMPA FAM - FLETCHE | (Pin: 700273)<br>I CENTER (Pin: 291<br>n: 291006)<br>R | 069)                    |
| Assessment Type: *  AFiX Standard Custom Assessment Custom Assessment Custom Assesse   | Assessment Type: *  AFIX Standard Custom Assessment Custom Assessment City City Sex Acce Religious Exempti Status VFC WIC Id City Patients with no immunizations Patients with novalid doses (adds 'Invalid Doses' column) Patients with invalid doses (adds 'Invalid Doses' column) Patients with are complete (adds metric column) Patients that are complete (adds metric column) Patients that are late Up-To-Date (adds metric and 'Late Series' columns) Patients that are late Up-To-Date (adds metric and 'Late Series' columns) City City City City City City City City                                                                                                    |                                               | One VFC Pin:                       |                                                                                       |                                                        |                         |
| Custom Assessment         □ City       Include Patient Data:         □ Perm Contra       □ Race         □ Status       ☑ VFC         □ Patients with no immunizations         □ Patients with nixed opportunities (adds 'Invalid Doses' column)         □ Patients that are complete (adds metric column)         □ Patients that are incomplete (adds metric and 'Missing Series' columns)         □ Patients that are late Up-To-Date (adds metric and 'Late Series' columns)         □ Patients that are late Up-To-Date (adds metric and 'Late Series' columns)         □ Patients that are late Up-To-Date (adds metric and 'Late Series' columns)         □ Patients that are late Up-To-Date (adds metric and 'Late Series' columns)                                                                                                    | Custom Assessment Custom Assessment Custom Assessment City Perm Contra Race Religious Exempti Status VFC WIC Id Religious Exempti Patients (assessment cohort) Patients with no immunizations Patients with invalid doses (adds 'Invalid Doses' column) Patients that are complete (adds metric and 'Missing Series' columns) Patients that are late Up-To-Date (adds metric and 'Late Series' columns) Patients that are late Up-To-Date (adds metric and 'Late Series' columns) Patients that are late Up | Assessment Type: *                            |                                    |                                                                                       |                                                        |                         |
| □ City       ☑ Sex       □ Medicaid         Include Patient Data:       □ Perm Contra       □ Race       ☑ Religious Exemption         □ Status       ☑ VFC       □ WIC Id         Include Patient Groups:       ▲ All patients (assessment cohort)       □       □ Patients with no immunizations         □ Patients with invalid doses (adds 'Invalid Doses' column)       □ Patients with missed opportunities (adds 'Last Visit' and 'Missed Opportunities' columns)         □ Patients that are complete (adds metric column)       □ Patients that are complete (adds metric and 'Missing Series' columns)         □ Patients that are late Up-To-Date (adds metric and 'Late Series' columns)       □ Patients that are late Up-To-Date (adds metric and 'Late Series' columns)         ■ Patients that are late Up-To-Date (adds metric and 'Late Series' columns)       □ Patients that are late Up-To-Date (adds metric and 'Late Series' columns)         ■ Patients that are late Up-To-Date (adds metric and 'Late Series' columns)       □ Patients that are late Up-To-Date (adds metric and 'Late Series' columns)                                                                                                    | □ City       ☑ Sex       □ Medicaid         □ Perm Contra       □ Race       ☑ Religious Exempti         □ Status       ☑ VFC       □ WIC Id         Include Patient Groups:       ▲ All patients (assessment cohort)       □ Patients with no immunizations       □ VFC         □ Patients with no immunizations       □ Patients with invalid doses (adds 'Invalid Doses' column)       □ Patients with missed opportunities (adds 'Last Visit' and 'Missed Opportunities' columns)         □ Patients that are complete (adds metric column)       □ Patients that are incomplete (adds metric columns)         □ Patients that are late Up-To-Date (adds metric and 'Late Series' columns)       □ Patients that are late Up-To-Date (adds metric and 'Late Series' columns)                                                                                                    |                                               | <ul> <li>Custom Assessm</li> </ul> | nent                                                                                  |                                                        |                         |
| Include Patient Data:<br>Perm Contra Status<br>VFC<br>MUC Id<br>Include Patient Groups:<br>All patients (assessment cohort)<br>Patients with no immunizations<br>Patients with invalid doses (adds 'Invalid Doses' column)<br>Patients with missed opportunities (adds 'Last Visit' and 'Missed Opportunities' columns)<br>Patients that are complete (adds metric column)<br>Patients that are incomplete (adds metric and 'Missing Series' columns)<br>Patients that are late Up-To-Date (adds metric and 'Late Series' columns)<br>Report Format:<br>*                                                                                                    | Include Patient Data: Perm Contra Race Religious Exempti<br>Status VFC WIC ld<br>Include Patient Groups: * All patients (assessment cohort)<br>Patients with no immunizations<br>Patients with invalid doses (adds 'Invalid Doses' column)<br>Patients with invalid doses (adds 'Invalid Doses' column)<br>Patients with invalid doses (adds 'Invalid Doses' column)<br>Patients with are complete (adds metric column)<br>Patients that are complete (adds metric column)<br>Patients that are late Up-To-Date (adds metric and 'Late Series' columns)<br>Report Format: * • Browser                                                                                                    |                                               | City                               |                                                                                       | Sex Sex                                                | Medicaid                |
| □ Status       ☑ VFC       □ WIC Id         Include Patient Groups:       * ☑ All patients (assessment cohort)       □         □ Patients with no immunizations       □       Patients with invalid doses (adds 'Invalid Doses' column)         □ Patients with invalid doses (adds 'Invalid Doses' column)       □       Patients with missed opportunities (adds 'Last Visit' and 'Missed Opportunities' columns)         □ Patients that are complete (adds metric column)       □       Patients that are incomplete (adds metric and 'Missing Series' columns)         □ Patients that are late Up-To-Date (adds metric and 'Late Series' columns)       □         ■ Patients that are late Up-To-Date (adds metric and 'Late Series' columns)       □         ■ Report Format:       * ● Browser       □         □ Excel File - downloaded       □                                                                                                    | Status       VFC       WIC Id         Include Patient Groups:       All patients (assessment cohort)       Patients with no immunizations         Patients with invalid doses (adds 'Invalid Doses' column)       Patients with invalid doses (adds 'Invalid Doses' column)         Patients with invalid doses (adds 'Invalid Doses' column)       Patients with invalid doses (adds 'Invalid Doses' column)         Patients with invalid doses (adds 'Invalid Doses' column)       Patients with inseed opportunities (adds 'Invalid Doses' columns)         Patients that are complete (adds metric column)       Patients that are incomplete (adds metric and 'Missing Series' columns)         Patients that are late Up-To-Date (adds metric and 'Late Series' columns)       Patients that are late Up-To-Date (adds metric and 'Late Series' columns)         Report Format: <ul> <li> </li> <li> </li> <li> <!--</th--><th>Include Patient Data</th><th>Perm Contra</th><th></th><th>Race</th><th>Religious Exemption</th></li></ul>                                                                                                    | Include Patient Data                          | Perm Contra                        |                                                                                       | Race                                                   | Religious Exemption     |
| Include Patient Groups: *<br>All patients (assessment cohort)<br>Patients with no immunizations<br>Patients with invalid doses (adds 'Invalid Doses' column)<br>Patients with missed opportunities (adds 'Last Visit' and 'Missed Opportunities' columns)<br>Patients that are complete (adds metric column)<br>Patients that are incomplete (adds metric and 'Missing Series' columns)<br>Patients that are late Up-To-Date (adds metric and 'Late Series' columns)<br>Report Format: *<br>Excel File - downloaded                                                                                                    | Include Patient Groups: * All patients (assessment cohort)  Patients with no immunizations Patients with invalid doses (adds 'Invalid Doses' column) Patients with missed opportunities (adds 'Last Visit' and 'Missed Opportunities' columns) Patients that are complete (adds metric column) Patients that are incomplete (adds metric and 'Missing Series' columns) Patients that are late Up-To-Date (adds metric and 'Late Series' columns) Report Format: *  Patient for dumlanded                                                                                                    |                                               | Status                             |                                                                                       | VFC                                                    | WIC Id                  |
| Patients with no immunizations     Patients with invalid doses (adds 'Invalid Doses' column)     Patients with missed opportunities (adds 'Last Visit' and 'Missed Opportunities' columns)     Patients that are complete (adds metric column)     Patients that are incomplete (adds metric and 'Missing Series' columns)     Patients that are late Up-To-Date (adds metric and 'Late Series' columns)     Patients that are late Up-To-Date (adds metric and 'Late Series' columns)     Patients that are late Up-To-Date (adds metric and 'Late Series' columns)     Patients that are late Up-To-Date (adds metric and 'Late Series' columns)     Patients that are late Up-To-Date (adds metric and 'Late Series' columns)                                                                                                    | Patients with no immunizations  Patients with invalid doses (adds 'Invalid Doses' column)  Patients with missed opportunities (adds 'Last Visit' and 'Missed Opportunities' columns)  Patients that are complete (adds metric column)  Patients that are incomplete (adds metric and 'Missing Series' columns)  Patients that are late Up-To-Date (adds metric and 'Late Series' columns)  Report Format: *  Patients that are late Up-To-Date (adds metric and 'Late Series' columns)  Caracteristics downloaded                                                                                                    | Include Patient Groups:                       | All patients (asse                 | ssment cohort)                                                                        |                                                        |                         |
| Patients with invalid doses (adds 'Invalid Doses' column)     Patients with missed opportunities (adds 'Last Visit' and 'Missed Opportunities' columns)     Patients that are complete (adds metric column)     Patients that are incomplete (adds metric and 'Missing Series' columns)     Patients that are late Up-To-Date (adds metric and 'Late Series' columns)     Patients that are late Up-To-Date (adds metric and 'Late Series' columns)     Excel File - downloaded                                                                                                    | Patients with invalid doses (adds 'Invalid Doses' column)  Patients with missed opportunities (adds 'Last Visit' and 'Missed Opportunities' columns)  Patients that are complete (adds metric column)  Patients that are incomplete (adds metric and 'Missing Series' columns)  Patients that are late Up-To-Date (adds metric and 'Late Series' columns)  Report Format: *  Patients that are late Up-To-Date (adds metric and 'Late Series' columns)  Careed Filedeumlanded                                                                                                    |                                               | Patients with no i                 | mmunizations                                                                          |                                                        |                         |
| Patients with missed opportunities (adds 'Last Visit' and 'Missed Opportunities' columns)     Patients that are complete (adds metric column)     Patients that are incomplete (adds metric and 'Missing Series' columns)     Patients that are late Up-To-Date (adds metric and 'Late Series' columns)     Patients that are late Up-To-Date (adds metric and 'Late Series' columns)     Report Format: *      Excel File - downloaded                                                                                                    | Patients with missed opportunities (adds "Last Visit" and "Missed Opportunities" columns)  Patients that are complete (adds metric column)  Patients that are incomplete (adds metric and "Missing Series" columns)  Patients that are late Up-To-Date (adds metric and "Late Series" columns)  Report Format: *  Patients that are late Up-To-Date (adds metric and "Late Series" columns)  Constraints that are late Up-To-Date (adds metric and "Late Series" columns)                                                                                                    |                                               | Patients with inva                 | ilid doses (adds 'Invalid Dos                                                         | es' column)                                            |                         |
| Patients that are complete (adds metric column) Patients that are incomplete (adds metric and 'Missing Series' columns) Patients that are late Up-To-Date (adds metric and 'Late Series' columns) Report Format: *  O Browser Excel File - downloaded                                                                                                    | Patients that are complete (adds metric column)  Patients that are incomplete (adds metric and 'Missing Series' columns)  Patients that are late Up-To-Date (adds metric and 'Late Series' columns)  Report Format: *  Patients that are late up-To-Date (adds metric and 'Late Series' columns)  Report Format: *  Patients that are late up-To-Date (adds metric and 'Late Series' columns)                                                                                                    |                                               | Patients with miss                 | sed opportunities (adds 'Las                                                          | t Visit' and 'Missed C                                 | Opportunities' columns) |
| Patients that are incomplete (adds metric and 'Missing Series' columns) Patients that are late Up-To-Date (adds metric and 'Late Series' columns) Report Format: *  Browser C Excel File - downloaded                                                                                                    | Patients that are incomplete (adds metric and 'Missing Series' columns) Patients that are late Up-To-Date (adds metric and 'Late Series' columns)  Report Format: *  Browser Constant Life downloaded                                                                                                    |                                               | Patients that are                  | complete (adds metric colur                                                           | nn)                                                    |                         |
| Patients that are late Up-To-Date (adds metric and 'Late Series' columns)  Report Format: *  Browser  C Excel File - downloaded                                                                                                    | Patients that are late Up-To-Date (adds metric and 'Late Series' columns)  Report Format: *  O Browser  C Event File downloaded                                                                                                    |                                               | Patients that are                  | incomplete (adds metric and                                                           | I 'Missing Series' col                                 | umns)                   |
| Report Format: *  Browser Excel File - downloaded                                                                                                    | Report Format: *  Browser                                                                                                    |                                               | Patients that are                  | late Up-To-Date (adds metr                                                            | c and 'Late Series' c                                  | olumns)                 |
| Excel File - downloaded                                                                                                    | C Event File deventeeded                                                                                                    | Report Format: *                              | f   Browser                        |                                                                                       |                                                        |                         |
|                                                                                                    | C Excel File - downloaded                                                                                                    |                                               | O Excel File - down                | loaded                                                                                |                                                        |                         |

Seleccione la opción **"All Service Sites"** para incluir en el reporte a los pacientes de todos los sitios de servicios de la organización. Para incluir sitios específicos, seleccione, bajo la opción **"Selected Sites"**, uno a más sitios de servicio. Para seleccionar más de un sitio de servicio, presione y mantenga presionada la tecla [Ctrl] mientras hace clic sobre los sitios que desea incluir. Para incluir los pacientes de un proveedor de vacunas VFC específico, seleccione la opción **"One VFC Pin"** e introduzca el PIN VFC del proveedor.

Seleccione el tipo de evaluación "Assessment Type".

**"AFIX Standard for Pediatrics"** (archivos de evaluación creados para pacientes de entre 0–47 meses) incluye:

- Pacientes de entres 24–35 meses de vida
- Cumplimiento de la serie 4:3:1:3:3:1:4
- Solamente a pacientes en estado tipo "Active"

"AFIX Standard for Adolescents" (archivos de evaluación creados para pacientes de entre 11–18 años) incluye:

- Pacientes de entre 13–17 años de edad hasta la fecha de evaluación
- Solamente a pacientes en estado tipo "Active"

Para personalizar a los pacientes incluidos en el reporte, seleccione "Custom Assessment".

| - Custom Assessment Criter | ia                                                             |
|----------------------------|----------------------------------------------------------------|
| Age range from:            | * 24 to * 35 months old as of: 01/22/2016                      |
| Exclude                    | C Patients without a WIC Id                                    |
|                            | Patients with a religious exemption                            |
|                            | Patients with a MOGE date on or before the compliance age/date |
|                            |                                                                |
| Include Status Values: *   | ACTIVE                                                         |
|                            | ✓ INACTIVE-DOCUMENTED MOVE                                     |
|                            | ✓ INACTIVE-UNABLE TO LOCATE/NO RESPONSE                        |
|                            | ✓ INACTIVE AT CONVERSION                                       |
|                            | INACTIVE-WIC/PRIVATE PROVIDER RECALL                           |
|                            | INACTIVE-WIC/PRIVATE PROVIDER NO RECALL                        |

Las casillas pertenecientes a la opción **"Include Patient Data"** controlan cuales columnas de datos son incluidas en su reporte. Este reporte es relativamente extenso, por lo que deberá marcar solamente las columnas que desea ver en su reporte.

| City                               | Sex Sex | Medicaid            | MOGE Date    |
|------------------------------------|---------|---------------------|--------------|
| Include Patient Data:  Perm Contra | Race    | Religious Exemption | State Imm Id |
| Status                             | VFC     | WIC Id              | Zip Code     |

Las casillas pertenecientes a la opción **"Include Patient Groups"** le permiten incluir en o excluir de su reporte a determinados grupos. Si marca la casilla **"All patients"** se incluirán todos los registros. Si marca algunas de las casillas **"Complete"**, **"Incomplete"** o **"Late Up-To-Date"**, se le requerirá la selección del parámetro a partir del cual el estado de inmunización del paciente será medido.

|                 | Include Patient Groups: | * 🗹 All patients (assessment cohort)                                                        |  |  |  |
|-----------------|-------------------------|---------------------------------------------------------------------------------------------|--|--|--|
|                 |                         | Patients with no immunizations                                                              |  |  |  |
|                 |                         | Patients with invalid doses (adds 'Invalid Doses' column)                                   |  |  |  |
|                 |                         | ☑ Patients with missed opportunities (adds 'Last Visit' and 'Missed Opportunities' columns) |  |  |  |
|                 |                         | Patients that are complete (adds metric column)                                             |  |  |  |
|                 |                         | Patients that are incomplete (adds metric and 'Missing Series' columns)                     |  |  |  |
|                 |                         | ✓ Patients that are late Up-To-Date (adds metric and 'Late Series' columns)                 |  |  |  |
| Select Metric — |                         |                                                                                             |  |  |  |
|                 | Base Complete on: *     | 2-3 RV<br>1 Flu<br>2 HepA<br>4-31-3-3-1-4                                                   |  |  |  |

Mediante la selección de la opción "**Report Format**", podrá abrir el reporte en su buscador o descargar el archivo en formato Excel.

**NOTA:** Si escoge la opción de descargar el archivo, aparecerá una ventana de confirmación indicando lo siguiente: **"The file format and extension don't match. Do you want to open it anyway?"** Deberá hacer clic sobre **"Yes"** para poder descargar el archivo.

Haga clic sobre "Generate Report" para crear el reporte.

| Patien                                                                                                    | t List Report                                                                                                    |                                                                    |                       |                     |                                          |            |                             | <b>@</b>                                                              |
|----------------------------------------------------------------------------------------------------|----------------------------------------------------------------------------------------------------|--------------------------------------------------------------------|-----------------------|---------------------|------------------------------------------|------------|-----------------------------|-----------------------------------------------------------------------|
|                                                                                                    | IMMUNIZATION PATIENT LIST REPORT                                                                                                    |                                                                    |                       |                     |                                          |            |                             |                                                                       |
| Organization:<br>Service Sites<br>Assessment<br>Assessment<br>Compliance E<br>Base Comple<br>Include Patie<br>Age group co<br>Total patients | TAMPA FAMILY HEALT<br>: All<br>Type: AFIX 24-35 months<br>Date: 01/02/2018<br>3y: 24M<br>te On: 4:3:1:3:3:1:4<br>nt Groups: All patients, s<br>hort: 2<br>assessed: 1 | H CENTERS<br>old on 01/02/2018<br>how incomplete for 4:3:1:3:3:1:4 |                       |                     |                                          |            |                             |                                                                       |
| Last Name<br>MILLER                                                                                                    | First Name<br>SAMANTHA                                                                                                    | DOB Sex<br>08/02/2015 F                                            | MOGE Date Perm Contra | Religious Exemption | State Imm Id Status<br>9901114924 ACTIVE | VFC<br>Yes | 4:3:1:3:3:1:4<br>Incomplete | Missing Series<br>3 DTaP, 3 Polio, 1 MMR, 3 HIB, 3 HepB, 1 VZV, 4 PCV |

NOTA: El parámetro "Flu" es medido en la temporada anterior.